# **SAUTER**

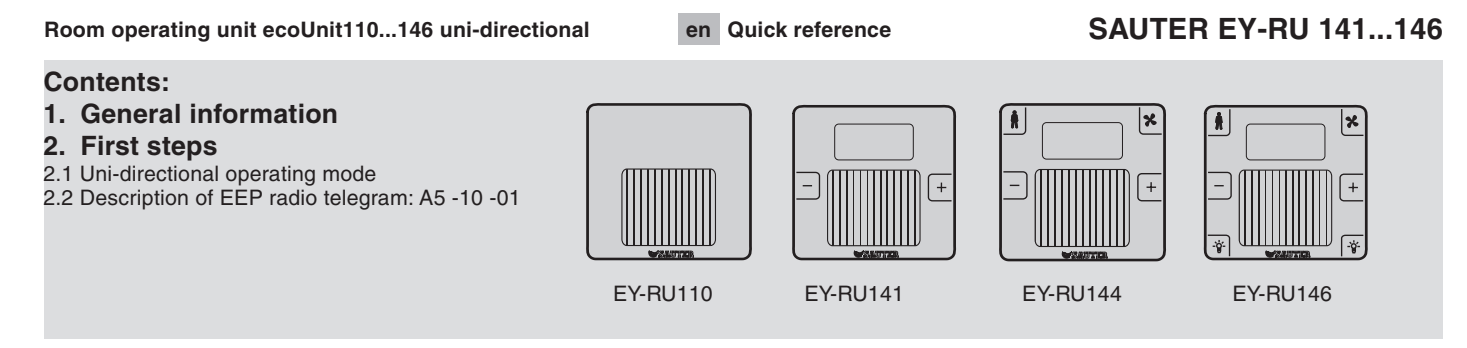

#### 1 **General information**

This document is not a comprehensive technical data sheet; rather, it describes the main steps to be taken in order to operate a Sauter ecoUnit1 room operating unit as a uni-directional unit. The profile in this operating mode is EPP\*: A5 -10 -01

In addition, two PTM buttons are available on the EY-RU146 (EEP\*: F6 -02 -01).

\*EEP V2.61

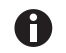

The ecoUint110 room sensor is pre-set to uni-directional operating mode and the default values cannot be changed because there is no LCD.

#### 2 **First steps**

#### 2.1 Uni-directional operating mode

The ecoUnit1 room operating unit has to be configured appropriately to set it to uni-directional operating mode, i.e. configuration identifier 5 must be set to a value of 01...04.

Configuration display

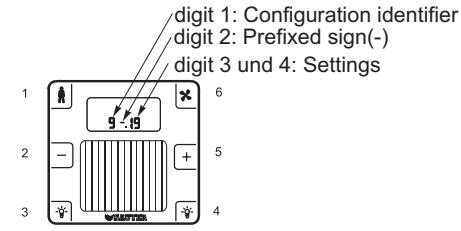

# SAUTER

The following table indicates the meanings of the possible configurations. The identifiers (6-9) shown in this table are valid only for the uni-directional mode.

| 5 | Select/block function(s) for buttons 1 to 6 (only ecoUnit144 and ecoUnit146)                                                                                                    | 00 (bi-directional mode) default ecoUnit14x<br>Uni-directional modes:<br>01 only dXs (default for ecoUnit110)<br>02 dXs + occupancy function<br>03 dXs + fan function<br>04 dXs + occupancy + fan |  |
|---|----------------------------------------------------------------------------------------------------|----------------------------------------------------------------------------------------------------|--|
| 6 | Select display for actual value °C or °F                                                                                                    | 00 = °C (default)<br>01 = °F                                                                                                    |  |
| 7 | Display and setting range for setpoint correction (max $\pm$ 9.9 K)                                                                                                    | 0099 ± 9.9 K                                                                                                    |  |
|   | Display without °C or °F (- 9.9 °+ 9.9 °)                                                                                                    | 20: - 2.0 °0.0 °2.0 ° (default)                                                                                                    |  |
| 8 | Resolution of setpoint correction range                                                                                                    | 0099                                                                                                    |  |
|   | (number of stages based on 0max. value)<br>Transmission of setpoint correction is defined as unsigned number<br>0255. The set resolution changes in value each time the button is<br>pressed: Value = 255/ (2x resolution) | Default 04 = 255 / (2 x 04) = 32<br>Example of default setting<br>(configuration identifiers 7 + 8)                                                                                               |  |
|   |                                                                                                    | Displayed range 20: -2.0°2.0°<br>Resolution 04: The range 02.0°C is divided into 4 stages                                                                                                    |  |
|   |                                                                                                    | Display: -2/-1.5/-1/-0.5/0/0.5/1/1.5/2<br>Value transmission (approx.): 0/32/64/128/160/192/224/256                                                                                               |  |
| 9 | Correction value: Calibrate displayed value (Xi); the correction value is added to the measured actual value. The device sends Xi plus measured correction value.                                                          | 0099 0.09.9 K<br>Digit 2 = prefixed sign (–)<br>Default 0: 0 K                                                                                                    |  |
| A | Show setpoint correction with or without unit                                                                                                    | 00 Display with unit<br>Setpoint correction is displayed with the unit °C or °F                                                                                                    |  |
|   |                                                                                                    | 01 Display without unit<br>Setpoint correction is displayed without unit. Only the numerical value is<br>shown.                                                                                   |  |
|   |                                                                                                    | Default 0: Display with unit                                                                                                    |  |
| F | Room operating unit firmware version                                                                                                    | Show setpoint correction value without unit                                                                                                    |  |

The following table describes the procedure for changing the configuration:

| Step |                                                               | Action                                                                                                    |  |  |
|------|---------------------------------------------------------------|----------------------------------------------------------------------------------------------------|--|--|
| 1.   | Switching to configuration mode                               | <ul> <li>Press and hold down button 6 for at least 7-10 seconds; it then changes to the configuration mode.<br/>During this time, the display is turned on for approx. 5 seconds, then it remains off for 2 - 5 seconds before switching to configuration mode.</li> <li>Digits "XXX" are shown (1. Position = configuration identifier, positions 2+3 = set value).</li> <li>Starting from now, button 1 or 6 must be pressed within 10 seconds, otherwise the device will automatically switch back to the operating mode.</li> </ul>          |  |  |
| 2.   | Selecting a configuration<br>(digits 19)<br>> 1 s 500 + 5 7 s | <ul> <li>You can now select the required configuration identifier using button 6 (= increment), button 1 (= decrement). The buttons should be pressed for longer than one second.</li> <li>After the highest configuration identifier is reached, the display automatically switches back to identifier 0.</li> <li>If identifier 0 is shown and you switch back to the preceding identifier, the highest identifier is shown.</li> <li>To switch to the uni-directional operating mode, configuration identifier 5 must be selected.</li> </ul> |  |  |
| 3.   | Changing the configuration value<br>< 1 s                     | <ul> <li>You can change the current value with button 6 (= increment) and button 1 (= decrement); to do this, press the buttons briefly, i.e. for less than one second.</li> <li>Press button 1 or 6 for approx. 2 seconds to switch to the next or previous configuration identifier.</li> <li>The function selection 0104 can now be set for the uni-directional mode.</li> </ul>                                                                                                    |  |  |

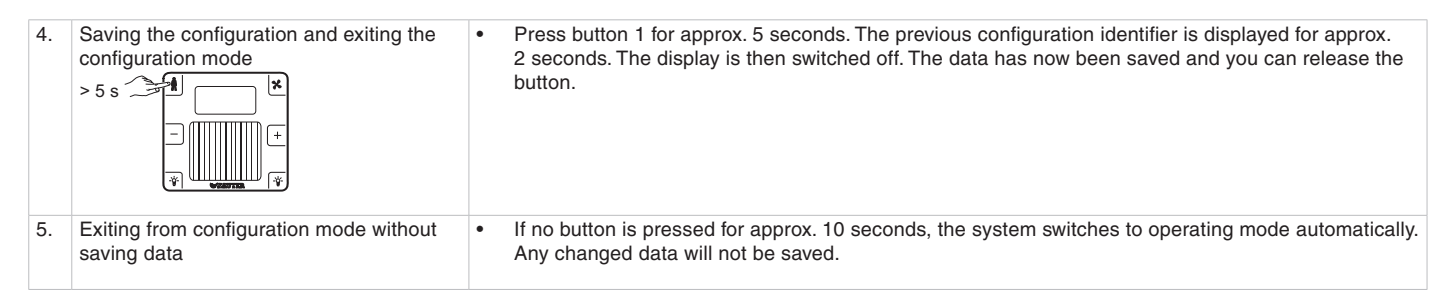

### 2.2 Description of EEP radio telegram: A5-10-01

### DATA BYTES:

Type = 01

| Temperature se | nsor; setpoint, f | an speed and | occupancy mode |
|----------------|-------------------|--------------|----------------|

| Contents         | Value range                                                                                                    |
|------------------|----------------------------------------------------------------------------------------------------|
| Fan              |                                                                                                    |
| Auto speed       | 210255                                                                                                    |
| Speed 0          | 190209                                                                                                    |
| Speed 1          | 165189                                                                                                    |
| Speed 2          | 145164                                                                                                    |
| Speed 3          | 0144                                                                                                    |
| Setpoint         | min. – max. +,<br>linear n = 0255                                                                                    |
| Temperature      | 040 °C,<br>linear n = 2550                                                                                           |
| Learn button     | 0 = Teach-in telegram                                                                                                |
|                  | 1 = Data telegram                                                                                                    |
| Occupancy button | 0 = Button pressed                                                                                                   |
|                  | Contents<br>Fan<br>Auto speed<br>Speed 0<br>Speed 1<br>Speed 2<br>Speed 3<br>Setpoint<br>Temperature<br>Learn button |

© Fr. Sauter AG Im Surinam 55 CH-4016 Basle Tel.: +41 61 695 55 55 Fax: +41 61 695 55 10 www.sauter-controls.com info@sauter-controls.com